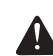

## **A** Advertencia:

Ninguna parte de este manual poder cambiada sin autorización. La compañía se reserva los derechos para modificar tecnología, componentes, software y/o hardware. Pregunte al distribuidor por mayor información de este producto. Ninguna parte o capitulo de este manual puede ser copiado o transmitido en ningún formato sin autorización.

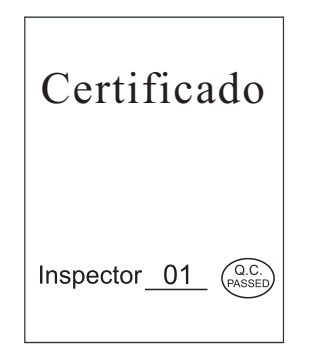

# Impresora de Transferencia Térmica Manual de Usuario

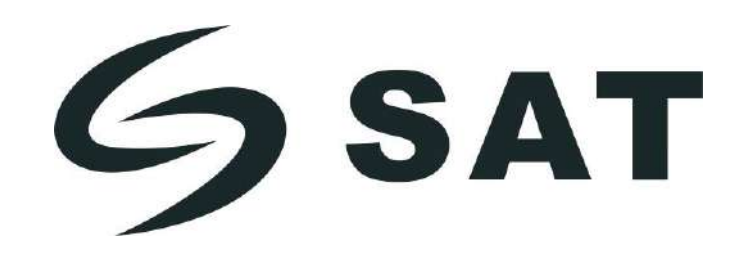

Mantenga este manual de usuario para futuras referencias.

### Qué hay en la caja:

| • | Impresora | de transferenc | ia térmica 80mm | ×1 |
|---|-----------|----------------|-----------------|----|
|---|-----------|----------------|-----------------|----|

- Adaptador AC (con un cable de poder)
- Cable de datos excepto para puerto ethernet ×1

 $\times 1$ 

 $\times 1$ 

 $\times 1$ 

- Manual de usuario
- Rollo de papel 80mm ×1
- CD con software (opcional)
- Antena WIFI (Solamente para impresora de WIFI con antena externa) ×1

#### Conexión

A.Conecte el adaptador a la interfaz de poder.

B.Conecte el cable de datos a al puerto de la impresora.

C.Conecte el cajón monedero a la impresora.

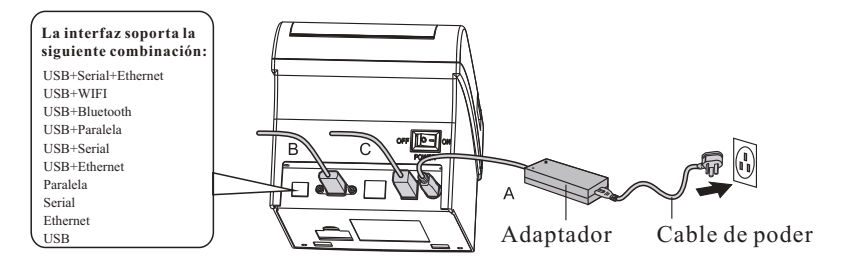

Nota: La guía de conexión bluetooth y WiFi están disponibles en el CD.

#### Instalación de rollo de papel

Siga los pasos que se encuentran a continuación para la instalación del rollo de papel.

- (1). Abra la cubierta del rollo de papel.
- (2). Inserte el rollo de papel como se muestra en la siguiente imagen.
- (3). Saque un pedazo del rollo de papel y cierre la cubierta del rollo de papel.
- (4). Rasgue el rollo de papel sobrante.

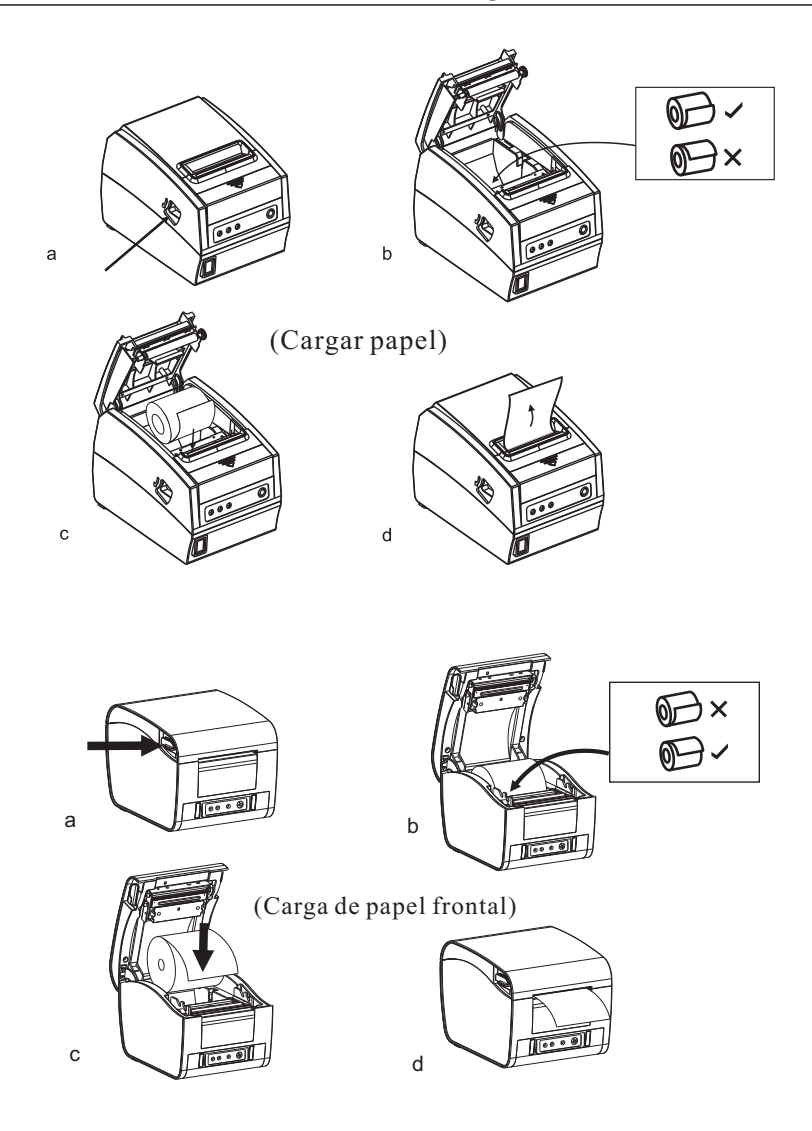

#### Configuración de modo de impresión (Interruptores DIP)

Los interruptores DIP pueden cambiar la configuración como: cortador, lenguajes, biper, densidad de impresión, tasa de baudios, etc.

#### **Funciones interruptor DIP**

| Función DIP                           |                                     |             |        |       |
|---------------------------------------|-------------------------------------|-------------|--------|-------|
| No.                                   | Función                             |             | ON     | OFF   |
| SW-1                                  | Selección de cor                    | tador       | NO     | SI    |
| SW-2                                  | Selección biper                     |             | SI     | NO    |
| SW-3                                  | Selección de den<br>impresión       | sidad de    | OSCURO | CLARO |
| SW-4                                  | Código de caracteres de<br>2-bytes. |             | NO     | SI    |
| SW-5                                  | Carácter por líne                   | a           | 42     | 48    |
| SW-6                                  | Cortador con caj                    | ón monedero | SI     | NO    |
| SW-7                                  | ON                                  | OFF         | ON     | OFF   |
| SW-8                                  | ON                                  | ON          | OFF    | OFF   |
| Transmisión<br>velocidad (bps) -bit/s | 38400                               | 115200      | 9600   | 19200 |

#### Funciones interruptor DIP (solamente algunos modelos)

| Función DIP                           |                            |           |          |          |
|---------------------------------------|----------------------------|-----------|----------|----------|
| No.                                   | Función                    |           | ON       | OFF      |
| SW-1                                  | Seleccionar                | cortador  | NO       | SI       |
| SW-2                                  | Seleccionar                | bíper     | SI       | NO       |
| SW-3                                  | 58mm                       |           | SI       | NO       |
| SW-4                                  | Código de ca<br>de 2-bytes | aracteres | NO       | SI       |
| SW-5                                  | Caracter por               | línea     | 42       | 48       |
| SW-6                                  | Cortador con<br>monedero   | n cajón   | SI       | NO       |
| SW-3                                  | OFF                        | OFF       | ON       | ON       |
| SW-5                                  | OFF                        | ON        | OFF      | ON       |
| Caracter por línea                    | 48/64CPL                   | 42/56CPL  | 32/42CPL | 32/42CPL |
| SW-7                                  | ON                         | OFF       | ON       | OFF      |
| SW-8                                  | ON                         | ON        | OFF      | OFF      |
| Transmisión<br>velocidad (bps) -bit/s | 38400                      | 115200    | 9600     | 19200    |

### Nombre de botón, indicador LED y función

#### (1) Botón FEED

Presione el botón FEED para alimentar papel manualmente.

### (2) Indicador de papel (luz LED)

Luz azul y rojo encendidas significa que no hay papel, ninguna alarma significa funcionamiento normal.

#### (3) Indicador de poder

La luz encendida significa que está conectada apropiadamente.

#### (4) Indicador de Error

Cuando no hay papel, ocurre un error con el cortador o hay sobre calentamiento en el cabezal de impresión el indicador ALARM parpadea.

#### Auto examen

Método: Cuando la impresora esté conectada a la fuente de poder, apague la, presione el botón "FEED" y encienda la impresora al mismo tiempo, 2 segundos después suelte el botón "FEED", un examen de prueba completo se imprimirá para mostrar la configuración de la impresora.

#### Método para entrar en el modo hexadecimal

Método: Cuando la impresora este conectada, presione el botón "FEED" yencienda la impresora al mismo tiempo, después de 10 segundos suelte el botón "FEED" para entrar al modo de volcado hexadecimal. Este imprimirá "Volcado hexadecimal" en el papel.

#### Reinicio

Método: Cuando la impresora esté conectada, presione el botón "FEED" yencienda la impresora al mismo tiempo por 20 segundos, el reinicio será exitoso si suena la alarma.

Cómo resolver atasco de papel

(1) Método 1 Reinicie la impresora.

#### (2) Método 2

Impresora de Transferencia Térmica

Abra la cubierta de la batería cerca de la salida de papel. Gire el engranaje blanco en el cortador. Solo el cortador puede volver a la posición inicial, la cubierta puede ser abierta. Precaución: No dañe el cabezal de impresión ni el cortador abriendo la cubierta a la fuerza.

#### **Precauciones:**

(1) Asegúrese de instalar la impresora en una superficie estable y evite impactos y vibración mecánica

(2) No utilice y almacene en lugares con altos niveles de temperatura, humedad o polución.

(3) Conecte el adaptador de poder a un toma corriente debidamente aterrizado. No comparta la misma toma de corriente con un motor eléctrico a gran escala u otros motores que puedan causar fluctuaciones en el voltaje de la fuente de alimentación.

(4) Evite que el agua u otros materiales conductores como metal ingresen al interior de la impresora. Si esto sucede desconecte el cable de poder inmediatamente.

(5) No imprima sin papel, o esto dañará el rodillo de goma o el cabezal de impresión.

(6) Desconecte la impresora en caso de no utilizarla por largos periodos de tiempo.

(7) Nunca desarme o modifique la impresora para reparar o reconstruir.

(8) Asegúrese de utilizar la fuente de poder específica y original.

(9) Se recomienda utilizar un rollo de papel de calidad para impresión premium y el mantenimiento del producto.

(10) Asegúrese de apagar la impresora cuando la conecte o desconecte.

(11) Mantenga el enchufe cerca del producto por conveniencia.

(12) Este producto se usa solo a menos de 5000 metros sobre el nivel del mar en condiciones de clima tropical.

#### Limpieza

Limpie oportunamente el cabezal de impresión si se produce alguna de las siguientes condicione

(1) Impresión poco clara

(2) Columna vertical poco clara en papel de impresión

(3) Alimentación ruidosa

Los pasos de limpieza son los siguientes:

(1) Apague la impresora y abra la cubierta del rollo de papel. Retire el rollo de papel si lo hubiera.

(2) Después de imprimir, el cabezal térmico puede estar muy caliente. Espere a que se enfríe antes de limpiar.

(3) Limpie los elementos térmicos del cabezal térmico con un algodón humedecido con un disolvente de alcohol Espere hasta que el etanol se volatilice por completo para cerrar la cubierta. Luego imprima la página de auto examen.

#### Aviso

(1) Asegúrese de apagar cuando haga mantenimiento a la impresora.

(2) No toque ni raye la superficie del cabezal de impresión, el rodillo o los sensores.

(3) Evite el gas, acetona u otro disolvente orgánico.

(4) Espere hasta que el alcohol se haya volatizado completamente, cierre la cubierta superior y vuelva a conectar la alimentación.

Pruebe el auto examen de impresión para asegurarse que funciona correctamente.

# Instalación gráfica del controlador

1.Haga doble clic en el icono

para instalar el controlador, y haga

clic en "Sí".

2. Marque la opción "Acepto el acuerdo" y de clic en "Siguiente", como en la imagen a continuación:

| ilder                                                                                     |                                                                           | × |
|-------------------------------------------------------------------------------------------|---------------------------------------------------------------------------|---|
| Acuerdo de Licencia                                                                       | 1                                                                         |   |
| Es importante que lea le siguiente informat                                               | ción antes de continuar.                                                  |   |
| Por favor, lea el siguente acuerdo de licer<br>acuerdo antes de continuar con la instalac | ncia. Debe acepter las cláusulas de este<br>són.                          |   |
| CONTRATO DE LICENCIA DE SOFTWARE                                                          |                                                                           | ^ |
| IMPORTANTE - LEA ATENTAMENTE! EI sol                                                      | ftviare de la posición que está a punto                                   |   |
| de descargar será licenciado a usted, el t                                                | itular de la licencia, a condición de que                                 |   |
| establecidos en este ecuerdo legal. POR f                                                 | FAVOR LEA ESTE ACLERDO                                                    |   |
| CUIDADOSAMENTE, USTED ESTARA OBLI<br>ACUERDO SI INSTALA, descargar, copiar                | IGADO POR LOS TERMINOS DE ESTE<br>, NI UTILICE EL SOFTWARE. Si usted no   |   |
| está de acuerdo con los términos del pres<br>descargar el software. Apote la fecha de     | iente acuerdo, por favor no instale o<br>descaroa con el fin de actuar la | ~ |
|                                                                                           |                                                                           |   |
| <ul> <li>Agapto el acuerdo;</li> </ul>                                                    |                                                                           |   |
| O lio acepto el acuerdo                                                                   |                                                                           |   |
|                                                                                           |                                                                           |   |

3. Escoja la carpeta de instalación por defecto y de clic en "siguiente" como a continuación:

| aler                                                                      |                       |               |              |
|---------------------------------------------------------------------------|-----------------------|---------------|--------------|
| Seleccione la Carpeta de Destino<br>¿Dénde debe instalarse SAT POS Printe | er Driver v7, 177     |               | 2            |
| El programa instalará SAT PO                                              | S Printer Driver V7.1 | 7 en la sguie | nte carpeta. |
| Para continuar, hags dic en Siguiente.<br>haga dic en Examinar.           | Si desea seleccionar  | una carpeta   | diferente,   |
| C:/SAT POS Printer Driver 97.17                                           |                       |               | Examinar     |
|                                                                           |                       |               |              |
| Se requieren al menos 21,7 M8 de esp                                      | ACID IIDE EN EL CSCO. |               |              |

4. Crea un acceso rapido en el escritorio con el fin de instalar el controlador directamente una próxima vez. De clic en "Siguiente" como muestra a continuación:

| Instalar                                                                           |                                        |                      | ×        |
|------------------------------------------------------------------------------------|----------------------------------------|----------------------|----------|
| Seleccione las Tareas Adicionales<br>¿Qué tareas adicionales deben realizars       | e?                                     |                      | æ        |
| Seleccione las tareas adicionales que de<br>SAT POS Printer Driver V7,17 y haga de | isea que se realice<br>c en Siguientes | n durante la instala | cón de   |
| Iconos adicionales:                                                                |                                        |                      |          |
| 2 Errer un cane en el porteres                                                     |                                        |                      |          |
|                                                                                    | < Atrãs                                | Sigularite >         | Cancelar |

5. Seleccione "Instalar", como en la foto a continuación:

| isto para Instalar<br>Ahora el programa está listo para i<br>V.7. 17 en su sotema.                                            | nicar la instalación de SAT POS Printer Driver   |
|----------------------------------------------------------------------------------------------------|--------------------------------------------------|
| Haga cic en Instalar para continua<br>o combiar alguna configuración.                                                         | r can el proceso o haga dic en Atrás s desea rev |
| Carpeto de Destinoj<br>C1547 POS Printer Diver V7.<br>Teresa Addionales:<br>Iconos addonales:<br>Orear un icono en el escrito | 17                                               |
|                                                                                                    |                                                  |

6. Finalice la instalación y corra el controlador como muestra a continuación:

| Instalae | Completando la instalación de SAT<br>POS Printer Driver V7.17<br>E programa condeta la ratialación de SAT POS Printer Driver<br>V7.17 en aj asteria. Puede recutar la adicación hacendo de<br>saber el como instado.<br>Haga de en Finalizar para salar del orograma de instalación.<br>Elecutar SAT POS Printer Driver V7.37 |
|----------|----------------------------------------------------------------------------------------------------|
|          | Ensiter                                                                                                    |

7. El software puede detector automáticamente el sistema de su computador sin necesidad de seleccionar manualmente. Si la impresora es Puerto USB, por favor marque el puerto USB. El software automáticamente detectará cual puerto en el computador es usado por la impresora, como muestra la imagen a continuación:

| and the second second s |                  | SAT POS Printe | r Univer V7.17      |         |
|----------------------------------------------------------------------------------------------------|------------------|----------------|---------------------|---------|
| You are using Windows 7 x8<br>Please select Windows 7 to                                                                                                    | 6 CS.<br>nstall. |                | u 1158 estadorio Be |         |
| Select Windows OS                                                                                                    |                  | A 10           | USB001 ;            | 011.071 |
| C Windows XP                                                                                                    | C Windows Vista  |                |                     |         |
| C Windows 2003                                                                                                    | C Windows 8/8.1  |                | _                   | -       |
| Windows 7                                                                                                    | (~ Windows 10    |                | A                   | ceptar  |
|                                                                                                    | C SAT 37TUSE     |                |                     |         |
| 2 Set Default Printer                                                                                                    |                  |                |                     |         |
| in actocountraine                                                                                                    | <i>w</i>         |                |                     |         |
| Check USB Port Inst                                                                                                    | all Now Cancel   |                |                     |         |

8. Si es otro puerto, escoja "Otro". Haga clic en "Instalar ahora" como en la imagen a continuación.

| zsta usando el SO Windov | vs 7 x86 . Por favor |
|--------------------------|----------------------|
| selecione Windows 7 par  | a instalar.          |
| Seleccionar SO Windows   |                      |
| C Windows XP             | C Windows Vista      |
| C Windows 2003           | C Windows 8/8.1      |
| Windows 7                | C Windows 10         |
| Seleccionar impresora    |                      |
| Seleccionar impresora    | C SAT 37TUSE         |
| Seleccionar impresora    | C SAT 37TUSE         |
| Seleccionar impresora    | C SAT 37TUSE         |
| Seleccionar impresora    | C SAT 37TUSE         |

9. Mostrará que su instalación fue exitosa. Seleccione "Sí" para configurar el puerto de la impresora, como en la imagen a continuación:

| Selección    | nar 50 Windows             | C 140-1-10-10-10-10-10-10-10-10-10-10-10-10- |    |
|--------------|----------------------------|----------------------------------------------|----|
| CW           | /indows XP<br>/indows 2003 | C Windows 8/8.1                              |    |
| SAT POS Prin | nter Driver V7.1           | 7                                            |    |
| <b>?</b> E   | xitosol ?Desea i           | mprimir página de prueb                      | a? |
| €            | xitosol ?Desea i           | mprimir página de prueb<br>Sí No             | a? |
| •            | ixitosol ?Desea i          | mprimir página de prueb                      | a? |
| <b>?</b> •   | ixitosol ?Desea i          | mprimir página de prueb<br>Sí No             | a? |

10. Seleccione el Puerto correspondiente a la impresora y haga clic en "Aplicar", como muestra la imagen a continuación:

| Administració                   | n del color                     | Segu                  | ided        | Configuración del dispositi |
|---------------------------------|---------------------------------|-----------------------|-------------|-----------------------------|
| General                         | Uso com                         | partido               | Pueston     | Opciones avanzad            |
| <b>S</b> 54                     | T 22TUS                         |                       |             |                             |
| (mprimir en le<br>primer puerto | os siguientes<br>libre seleccio | puertos. Lo<br>onado. | s documento | s se imprimirán en el       |
| Puerto                          | Descripcion                     |                       | Impresora   |                             |
| COMB.                           | Puerto serie                    |                       |             |                             |
| COM4:                           | Puerto serie                    |                       |             |                             |
| FILE                            | Imprimir a u                    | in archivo            |             |                             |
| USB001                          | Puerto de impr                  | esora viruali.        |             |                             |
| 192.16                          | Puerto TCP/                     | 1P estandar           |             |                             |
| PORTP                           | Puerto local                    | t and an and          | Microsoft   | XPS Document Write          |
| 🗌 nul:                          | Puerto local                    |                       | Send To O   | neNote 2016                 |
| Agregar p                       | werja                           | Elimin                | ar puerto   | Configurar puerto.          |
|                                 |                                 | 10000000              |             |                             |
| Pratitizar ci                   | comparation and                 | 1 Pollescool          | ria.        |                             |
| I Mabilitar a                   | grupación de                    | Impresoras            |             |                             |
|                                 |                                 |                       |             |                             |
|                                 |                                 |                       |             |                             |

11. Seleccione la pestaña "General", y de clic en "Imprimir página de prueba" como muestra a continuación:

| C             | del color S     | egundad | Configuración del dispositivo |
|---------------|-----------------|---------|-------------------------------|
|               | SAT 22TUS       | nuertos | Opciones avanzadas            |
| Ubicación:    |                 |         |                               |
| Comentario:   |                 |         |                               |
| Modelo:       | SAT 22TUS       |         |                               |
| Color: No     |                 | Pap     | el disponible:                |
| Doble cara: N | No              | 80      | (72.1) x 297 mm               |
| Grapa: No     |                 |         |                               |
| Velocidad: D  | esconocido      |         |                               |
| 19            | naxima: 203 ppp |         | *                             |
| Keschucion n  |                 |         |                               |

Si se imprime la página de prueba, significa que la instalación del controlador ha sido finalizada.

#### Metodo de instalación manual del controlador

Es posible que se presente algún error al momento de instalar el controlador. Por ejemplo, el ícono del controlador no puede ser encontrado en la pestaña de "Impresoras y dispositivos" al finalizar la instalación. En este caso, la impresora puede ser añadida al computador por medio del siguiente método:

1. Tomemos Win10 32bit como ejemplo. Ingrese en el "panel de control" del computador y abra "impresoras y dispositivos", como se muestra en la siguiente imagen:

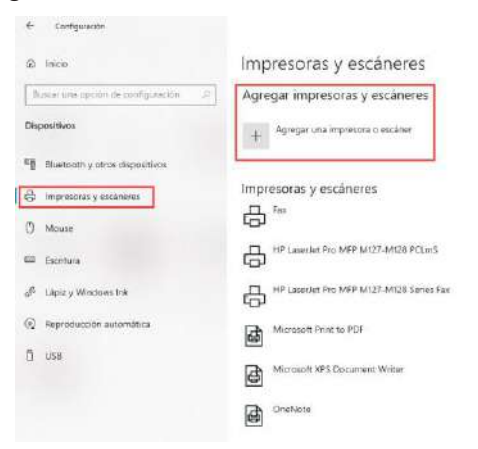

2. Haga clic en el botón "añadir impresora" luego seleccione "Añadir impresora local". Escoja "Siguiente" como en las siguientes imágenes:

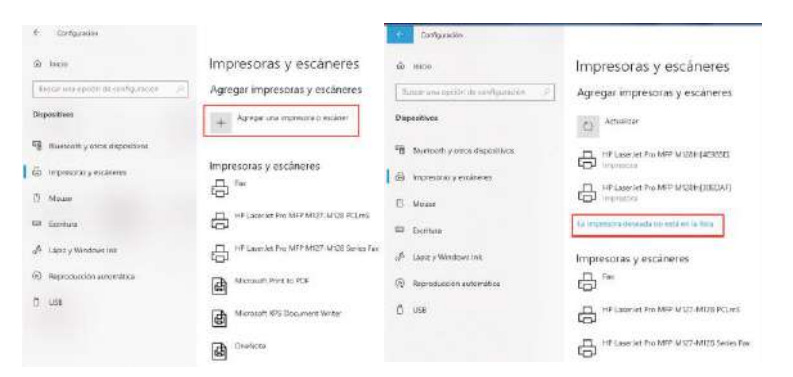

Escoja añadir la impresora local manualmente y de clic en siguiente:

| Buscar     | ina impresora por med                                      | io de otras opciones        |                |         |
|------------|------------------------------------------------------------|-----------------------------|----------------|---------|
| ⊖ Mi imp   | resora es un poco antigue. Ne                              | cesito ayuda para encontra  | nta.           |         |
| () Selecci | onar una impresora compartid                               | a par nombre                |                |         |
|            |                                                            |                             |                | Isamoun |
| Eje        | nplo: \\equipo\impresora o<br>«//equipo/printers/impresora | printer                     |                |         |
| 🔾 Agrege   | i una impresora por medio de                               | una dirección TCP/IP o un   | nombre de host |         |
| O Agrege   | r una impresora reconocible d                              | e red, inslámbrica o Blueta | oth            |         |
| Agrege     | r une împresore local o de red                             | con configuración manua     | 4              |         |
|            |                                                            |                             |                |         |

3. Elija Puerto LPT por defecto, haga clic en siguiente para continuar.

| ÷ | i Mi Agregar impresora                            |                                                                                                    |                     |
|---|---------------------------------------------------|----------------------------------------------------------------------------------------------------|---------------------|
|   | Elegir un puerto de imp                           | resora                                                                                                    |                     |
|   | Un puerto de impresora es un ti<br>una impresora. | po de coneción que permite que el equipo interca:                                                               | mbie información co |
|   | 🖲 Usar un puerto eostente:                        | LPT1: (Puerto de impresora)                                                                                     |                     |
|   | Crear un nuevo puerto:                            |                                                                                                    |                     |
|   | Tipu de poietta.                                  | HP Standard TCP/IP Port                                                                                         |                     |
|   |                                                   |                                                                                                    |                     |
|   |                                                   |                                                                                                    |                     |
|   |                                                   |                                                                                                    |                     |
|   |                                                   |                                                                                                    |                     |
|   |                                                   |                                                                                                    |                     |
|   |                                                   |                                                                                                    |                     |
|   |                                                   | the second second second second second second second second second second second second second second second se |                     |

4. Escoja "tengo un disco" para instalar, como muestra la siguiente imagen.

| Ins               | talar el controlador                 | de impresora                                                                                                    |              |
|-------------------|--------------------------------------|----------------------------------------------------------------------------------------------------|--------------|
| 97                | Para elegir la impres                | iora de la lista, haga clic en Windows Update para ver r                                                        | mas modelos, |
|                   | Para instalar el cont                | iolador desde un CD de instalación, haga clic en Usar c                                                         | lisco.       |
|                   |                                      |                                                                                                    |              |
| 1                 | bricante                             | Impreso cas.                                                                                                    |              |
| 6                 |                                      |                                                                                                    |              |
| Fi<br>G           | enenc                                | Generic / Text Only                                                                                             |              |
| Fi<br>G<br>H      | eneric<br>ewlett Packard             | Generic / Text Only<br>Generic IBM Graphics Spin                                                                |              |
| F G H M           | eneric<br>ewlett Packard<br>icrosoft | Generic / Test Only<br>Generic (BM Graphics Spin<br>Generic IBM Graphics Spin wide<br>MS Bublicke Calor Protect |              |
| Fi<br>G<br>H<br>№ | eneric<br>awlett Packard<br>icrosoft | Generic / Text Only<br>Generic / BA/ Graphics Spin<br>Generic IBM Graphics Spin wide                            |              |

5. Escoja "Buscar" como muestra la imagen:

|                      | Instalar o | desde disco                                                                                                    | ×                   | delos. |
|----------------------|------------|----------------------------------------------------------------------------------------------------|---------------------|--------|
|                      | <b>*</b>   | inserta el disco de instalación del fabricante y<br>comprueba que está seleccionada la unidad correcta a<br>confinuación. | Aceptar<br>Cancelar |        |
| Fabricant<br>Generic |            |                                                                                                    |                     | ^      |
| Microsof             |            | Copiar archivos del fabricante de                                                                                         |                     |        |
|                      |            | Copar archivos dei labricanie ge                                                                                          | Examinar            |        |

6. Busque la carpeta de instalación. Por defecto este directorio será el disco C. Escoja "SAT POS Printer Driver V7.17", y de clic en el botón "Abrir" como muestra la imagen:

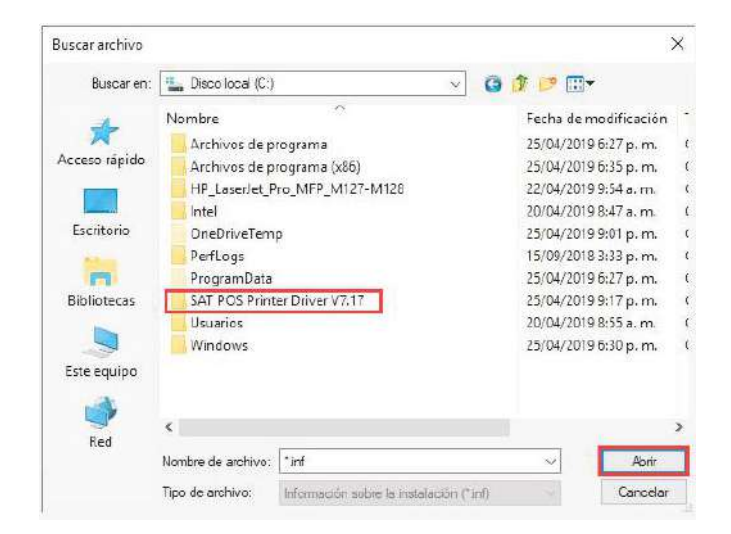

7. Escoja la carpeta de "32 bits" o "64 bits" de acuerdo al sistema operativo del computador, y haga clic en el botón "abrir" nuevamente, como muestra la imagen:

| Buscar archivo     |                                     |                         |                |                                                             | ×                              |
|--------------------|-------------------------------------|-------------------------|----------------|-------------------------------------------------------------|--------------------------------|
| Bus <u>c</u> arien | SAT POS Printe                      | er Driver V7.17         | ×              | G 🤌 📂 🗔 🗸                                                   |                                |
| Acceso rápido      | Nombre<br>Windows NT<br>Windows x64 | x86                     |                | Fecha de modifica<br>25/04/2019 9:17 p<br>25/04/2019 9:17 p | Tipo<br>Carpeta d<br>Carpeta d |
| Escritorio         |                                     |                         |                |                                                             |                                |
| Bibliotecas        |                                     |                         |                |                                                             |                                |
| Este equipo        |                                     |                         |                |                                                             |                                |
| Red                | ¢                                   |                         |                |                                                             | 3                              |
|                    | $\underline{N}$ ombre de archivo:   | *inf                    |                | ~                                                           | Abrir                          |
|                    | ])po de archivo;                    | información sobre la in | nstalación (*) | rf) 🗸                                                       | Cancelar                       |

8. Escoja el archive "inf" como muestra la siguiente imagen:

| Buscar archivo |                    |                                |       |                   | ×        |
|----------------|--------------------|--------------------------------|-------|-------------------|----------|
| Busgaren       | Windows x64        |                                | ~     | 🥝 🤌 📂 🖽 🔻         |          |
| 4              | Nombre             | ^                              |       | Fecha de modifica | Tipo     |
| Acceso rápido  | POSPrinterDri      | ver_x64                        |       | 24/04/2019 1:57 p | Informac |
|                |                    |                                |       |                   |          |
| Escritorio     |                    |                                |       |                   |          |
|                |                    |                                |       |                   |          |
| Bibliotecas    |                    |                                |       |                   |          |
|                |                    |                                |       |                   |          |
| Este equipo    |                    |                                |       |                   |          |
| 1              |                    |                                |       |                   |          |
| Red            | •                  | P                              |       |                   | ,        |
|                | Nombre de archivo: | PDSPrinterOriver_x64           |       | ~                 | Abrir    |
|                | Tipo de archivo:   | Información scipre la ristalac | ión 🖽 | rf)               | Cancelar |

9. Haga clic en el botón "Ok" como muestra la siguiente imagen:

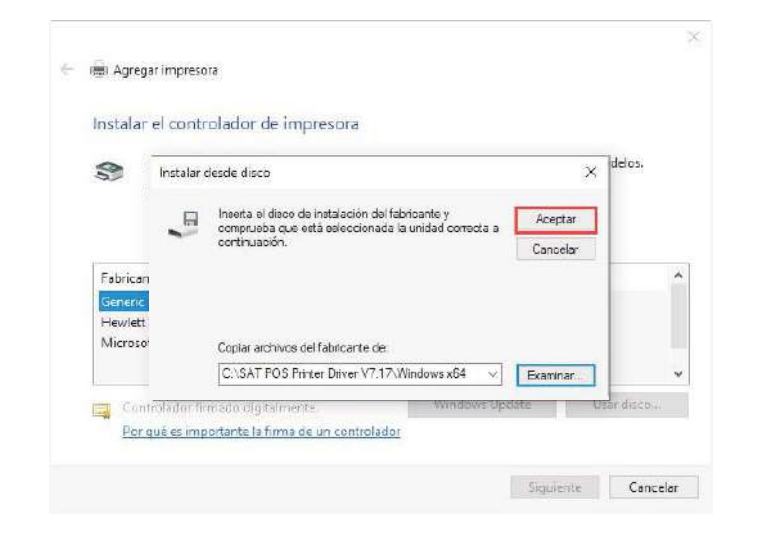

10. Seleccione el controlador de impresora correspondiente, y haga clic en el botón "siguiente" como muestra la siguiente imagen.

| Instal            | ar el controlador de impresora                                      |                            |                |
|-------------------|---------------------------------------------------------------------|----------------------------|----------------|
| 2                 | Para elegir la impresora de la lista, haga clic en                  | Windows Update para ve     | r más modelos. |
| ~                 | Para instalar el controlador desde un CD de ins                     | talación, haga clic en Usa | r disco.       |
|                   |                                                                     |                            |                |
|                   |                                                                     |                            |                |
| Impre             | soras                                                               |                            |                |
| Impre             | Koras<br>T 221US                                                    |                            |                |
| Impre<br>SA<br>SA | toras<br>T 227US<br>T 37TUSE                                        |                            |                |
| Impre<br>SA<br>SA | eoras<br>T 22TUS<br>T 37TUSE                                        |                            |                |
| Impre<br>SA<br>SA | soras<br>T 227US<br>T 37TUSE<br>ontrolador no firmado digitalmente. | Windows Update             | Usar disco     |

11. Seleccione la opción por defecto, luego haga clic en "siguiente", como muestra la imagen:

|   | 明 Agregar impre                                                                             | esora                                                                                      |      |
|---|---------------------------------------------------------------------------------------------|--------------------------------------------------------------------------------------------|------|
|   | ¿Qué versión                                                                                | de controlador desea usar?                                                                 |      |
|   | Windows detecto                                                                             | que ya está instalado un controlador para esta impresora.                                  |      |
| ſ | 🖲 Usar el control                                                                           | lador actualmente instalado (recomendado)                                                  |      |
|   | C Beemplazar el                                                                             | controlador actual                                                                         |      |
|   |                                                                                             |                                                                                            |      |
|   |                                                                                             |                                                                                            |      |
|   |                                                                                             |                                                                                            |      |
|   |                                                                                             |                                                                                            |      |
|   |                                                                                             | Siguier                                                                                    | Canc |
|   |                                                                                             |                                                                                            |      |
| + | 👾 Agregar mpre                                                                              | tora                                                                                       |      |
| ÷ | 🖶 Agregar mpre                                                                              | sora                                                                                       |      |
| ÷ | Agregar mpre<br>Escriba un nor                                                              | mbre de impresora                                                                          |      |
| ÷ | Hill Agregar mpre<br>Escriba un nor<br>Nombre de la<br>impresora                            | nora<br>Imbre de impresora<br>SAT 22TUS                                                    |      |
| ÷ | Agregar impre<br>Escriba un nor<br>Nombre de la<br>Impresora:<br>Esta impresora se i        | sona<br>mbre de impresora<br>[SAT 22TUS<br>imitalera con el centrolador SAT 22TUS.         |      |
| 4 | Agrogar impre<br>Escriba un nor<br><u>Mombre de la</u><br>impresora:<br>Este impresora se i | stora<br>mbre de impresora<br>[SAT 22TUS<br>initalană con el controlador SAT 22TUS.        |      |
| ÷ | Agregar mpre<br>Escriba un nor<br>Nombre de la<br>imprezora:<br>Este imprezora se i         | isora<br>mbre de impresora<br>[SAT 22TUS<br>initeleie con el controledor SAT 22TUS.        |      |
| ÷ | Agregar impre<br>Escriba un nor<br>Nombre de la<br>impresora:<br>Este impresora se i        | isora<br>mbre de impresora<br>[SAT 22TU5<br>imteleta con el controledor SAT 22TU5.         |      |
| 4 | Agregar impre<br>Escriba un nor<br>Mombre de la<br>impresora:<br>Esta impresora se i        | ssora<br>mbre de impresora<br>[SAT 22TUS<br>imitalesi con el centrolador SAT 22TUS.        |      |
| ÷ | Agrogar impre<br>Escriba un non<br>Nombre de la<br>impresora<br>Este impresora se i         | ssora<br>mbre de impresora<br>sat 22TUS<br>instalaté con el controlador SAT 22TUS.         |      |
| * | Agregar impre<br>Escriba un non<br>Nombre de la<br>impresora<br>Este impresora se i         | ssora<br>Imbre de impresora<br><u>Sat 22TUS</u><br>initaleia con el centrolador SAT 22TUS. |      |

12. Haga clic en "Finalizar", como muestra la imagen:

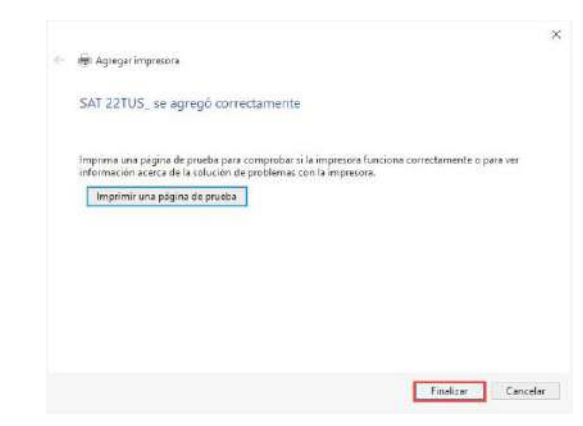

13. La impresora se añadió exitosamente. Los íconos del controlador se muestran en la pestaña de "impresoras y dispositivos". Haga clic derecho en el ícono del controlador de impresora y seleccione "propiedades de impresora" como muestra la siguiente imagen:

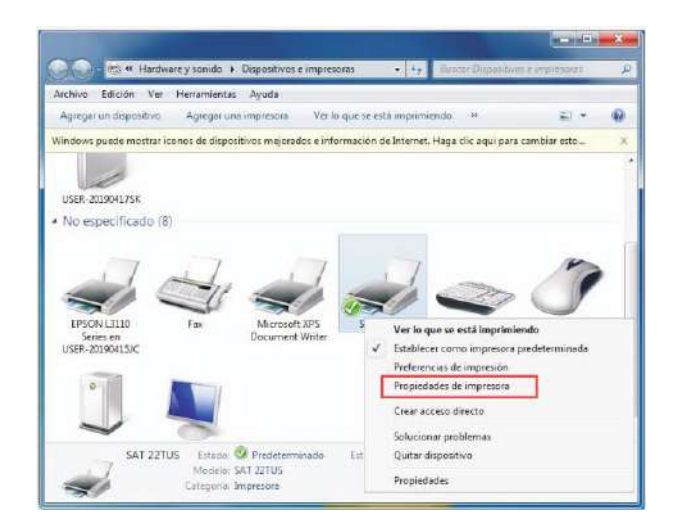

14. Abra la "interface del controlador" y seleccione el puerto correspondiente. Luego haga clic en "aplicar" como muestra la imagen.

| Administracio                 | ón del color                          | Seguridad                  | Configuración del dispositi | vø |
|-------------------------------|---------------------------------------|----------------------------|-----------------------------|----|
| General                       | Use compa                             | rtido Puerto               | Opciones avanzad            | as |
| \$ 54                         | at 22tus                              |                            |                             |    |
| mprimir en l<br>primer puerte | os siguientes pu<br>o libre seleccion | iertos. Los docume<br>ado. | ntos se imprimirán en el    |    |
| Puerto                        | Descripción                           | Impres                     | ora                         | 1  |
| COM3:                         | Puerto serie                          |                            |                             |    |
| COM4:                         | Puerto serie                          |                            |                             |    |
| FILE                          | Imprimir a un                         | archivo                    |                             | l  |
| USB001                        | Puerto de impres                      | ora vitual                 |                             |    |
| 192.16                        | Puerto TCP/IP                         | estándar                   |                             | 1  |
| PORTP                         | Puerto local                          | Micros                     | oft XPS Document Write      |    |
| 🗌 nul:                        | Puerto local                          | Send T                     | o OneNote 2016              | 1  |
| Agregar                       | ouerto                                | Eliminar puerto            | Configurar puerto.          |    |
|                               |                                       |                            |                             |    |
| Habilitar c                   | ompatibilidad <u>b</u>                | idirectional               |                             |    |
| Hobilitar a                   | grupación de in                       | npresoras                  |                             |    |
|                               |                                       |                            |                             |    |
|                               |                                       |                            |                             |    |

15. Seleccione "General" y haga clic en el botón "Imprimir página de prueba".

| Administración    | del color       | Seguridad      | Configuración del | dispositivo |
|-------------------|-----------------|----------------|-------------------|-------------|
| General           | Compartir       | Puertos        | Opciones av       | vanzadas    |
|                   | SAT 22TUS       |                |                   |             |
|                   |                 |                |                   |             |
| Ubicación:        |                 |                |                   |             |
| Comentario:       |                 |                |                   |             |
|                   |                 |                |                   |             |
|                   |                 |                |                   |             |
| Modelo: S         | SAT 22TUS       |                |                   |             |
| - Característica: | s               |                |                   |             |
| Color: No         |                 | P              | apel disponible:  |             |
| Doble cara: N     | lo              | 8              | 30(72.1) x 297 mm | ~           |
| Grapa: No         |                 |                |                   |             |
| Velocidad: De     | esconocido      |                |                   |             |
| Resolución m      | náxima: 203 ppp |                |                   | $\nabla$    |
|                   |                 | Professon size | Imprimir página d | la prucha   |
|                   |                 | referencias    | Imprimir pagina d | e prueba    |

Si se imprime la página de prueba, significa que la instalación del controlador ha sido finalizada.